# BANCON BANCOR

## **Guía de Transferencias**

 $\mathbf{c}$ 

BANCOR

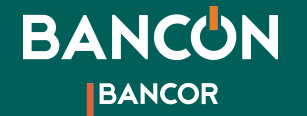

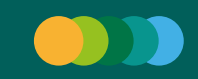

### **Transferencias** A otras cuentas

Para realizar una transferencia ingresá al menú principal, seleccioná la opción "Transferencias" y hacé clic en "Otras cuentas".

1

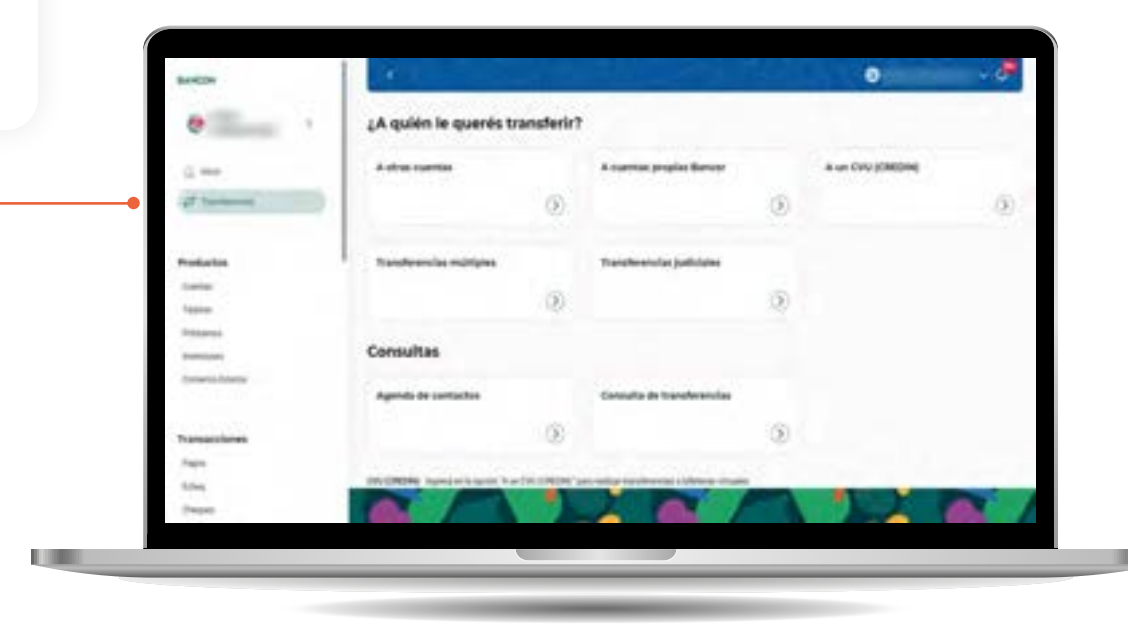

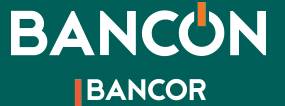

#### **Transferencias** A otras cuentas

|                   | 1 m                                                                              |   |                                                                                                    |  |  |
|-------------------|----------------------------------------------------------------------------------|---|----------------------------------------------------------------------------------------------------|--|--|
| 🧐 💦               |                                                                                  |   | Cargar plantilla                                                                                                    |  |  |
| inicio            | Transferencia otras cuentas                                                      |   |                                                                                                    |  |  |
| 🔁 Transferencias  | Si necesitás agregar un nurvo destinutario, accordó a <u>Agenda de contactos</u> |   |                                                                                                    |  |  |
| Productos         | Datos de débito<br>Cuenta débito *                                               |   | Monto*                                                                                                    |  |  |
| Tarjetas          | CC \$ 101 0040030102                                                             | ~ | ·                                                                                                    |  |  |
| Préstamos         | Datos de crédito                                                                 |   |                                                                                                    |  |  |
| Inversiones       | Cuenta crédito*                                                                  |   |                                                                                                    |  |  |
| Comercio Exterior |                                                                                  | ~ |                                                                                                    |  |  |
|                   | Concepto*                                                                        | ~ | Manifiesto en carácter de declaración jurada que el concepto<br>informado para la transferencia es el correcto y se corresponde con<br>la realidad, asumiendo cualquier responsabilidad resultante por<br>falsedad y/u omisión |  |  |
| Transacciones     |                                                                                  |   |                                                                                                    |  |  |
| Pagos             | Referencia Destino                                                               |   |                                                                                                    |  |  |
| Echeq             |                                                                                  | 0 |                                                                                                    |  |  |
| Cheques           | W LAN A LAND LAN                                                                 |   | × 1.00 0                                                                                                    |  |  |

2

A continuación deberás seleccionar la cuenta desde la cual querés debitar el dinero, ingresar el monto que querés enviar, ingresar la cuenta a la que querés enviar dinero, ya sea seleccionando en el menú "Cuenta Crédito" alguna de las cuentas guardadas o ingresando a "Agenda de contactos" para agregar un Nuevo Destino.

Luego ingresá el Concepto y hacé clic en Continuar para finalizar la operación.\*

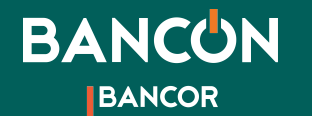

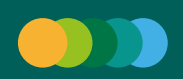

#### **Transferencias** A otras cuentas - Nuevo destino

Agregar Nuevo destino:

En la misma sección de "Otras cuentas" podrás ver el enlace a **"Agenda de contactos"**.

3

Si necesitás agregar un nuevo destinatario, accedé a Agenda de contactos

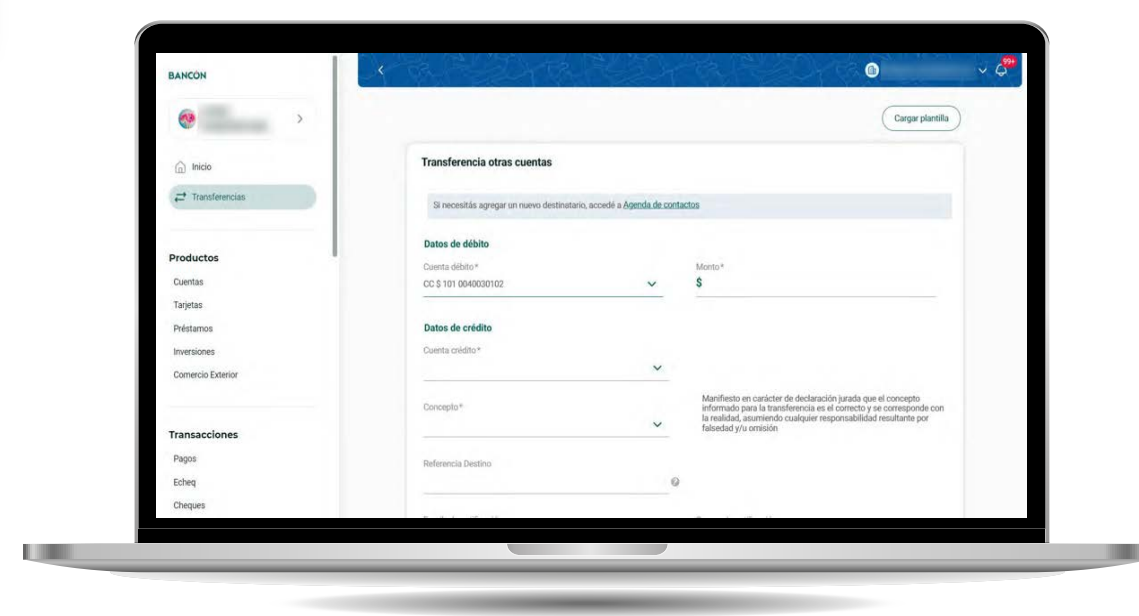

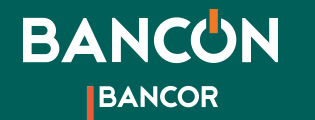

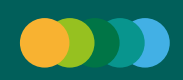

# **Transferencias**

#### A otras cuentas - Nuevo destino

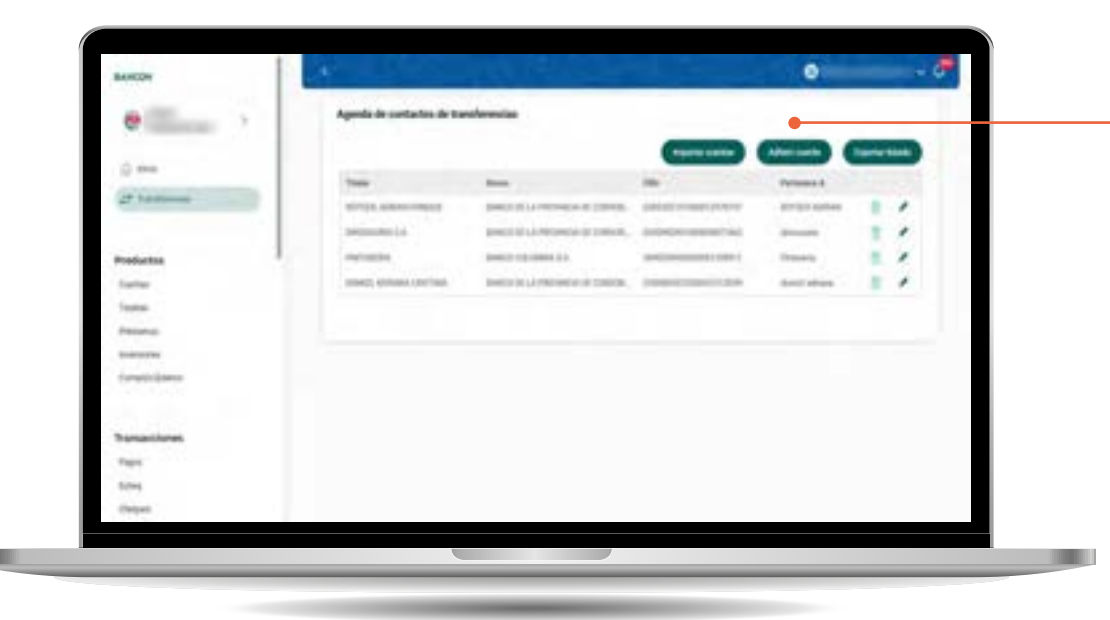

Una vez allí seleccioná la opción **"Adherir cuenta"**.

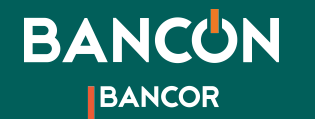

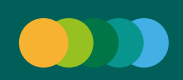

#### **Transferencias** A otras cuentas - Nuevo destino

| and the second second sec | 4      |                               | 01   | - 57 |
|----------------------------------------------------------------------------------------------------|--------|-------------------------------|------|------|
|                                                                                                    | Aprile | de contactos de tiendimensias |      |      |
|                                                                                                    |        | (weine law)                   |      |      |
| (j. 149)                                                                                                    |        |                               |      |      |
| D Income                                                                                                    |        | Anna Anna Anna                |      |      |
|                                                                                                    |        | D reserves O real and         |      |      |
| Production                                                                                                    |        | American A. C.                | 1.42 |      |
| Sata                                                                                                    |        |                               |      |      |
| Taylad                                                                                                    |        | 100                           |      | -    |
| And and a second second s |        |                               |      |      |
|                                                                                                    |        |                               |      |      |
| Contents External                                                                                                    |        |                               |      |      |
|                                                                                                    |        |                               |      | -    |
| fransacilmas                                                                                                    |        |                               |      |      |
| The second second second second second second second second second second second second second second second se                                                                                                    |        |                               |      |      |
| and a second                                                                                                    |        |                               |      |      |
|                                                                                                    |        |                               |      |      |
|                                                                                                    |        |                               |      |      |

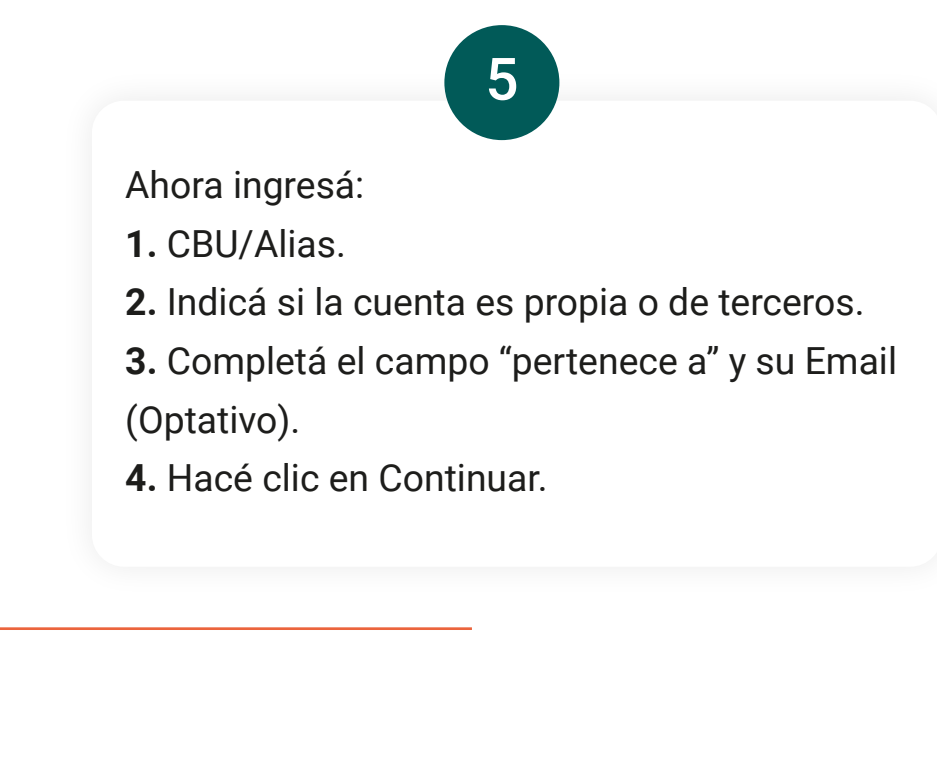

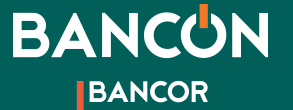

### **Transferencias** A otras cuentas

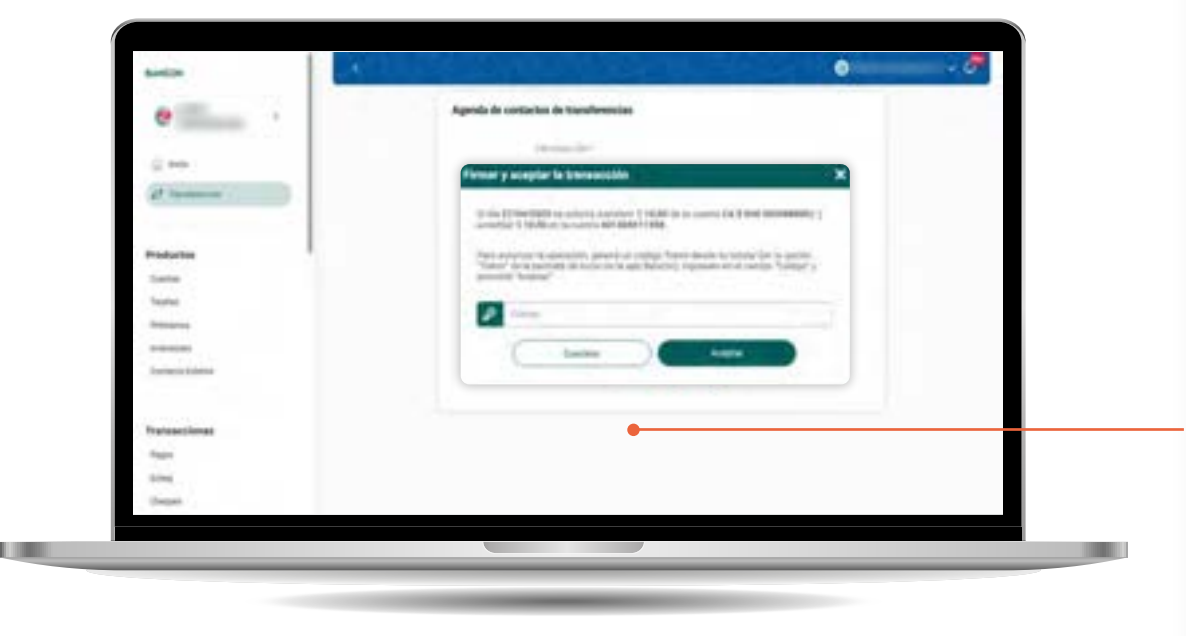

#### Si tu Token se encuentra activado:

 A - Si estás haciendo la transferencia desde la app de tu celular, solo debés hacer clic en continuar y tendrás el comprobante de tu transferencia.

6

B - Si estás operando desde una computadora o desde otro celular te pediremos el código Token que figura al inicio de la app en tu celular registrado, en el ícono del candado, antes de ingresar tu usuario y contraseña. Este código es de 6 dígitos y tiene una validez limitada.
Ingresalo donde te lo solicitamos y podrás confirmar tu transferencia.

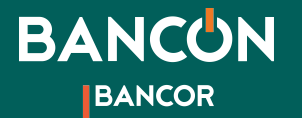

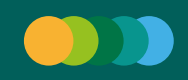

### **Transferencias** A otras cuentas

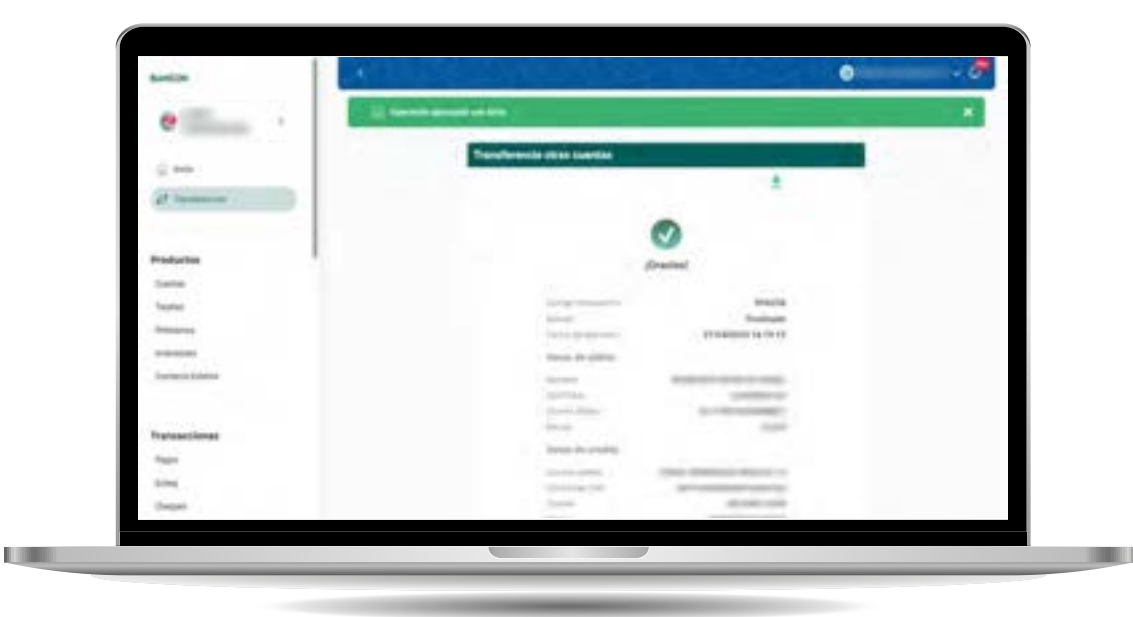

Una vez ingresado el código solicitado y haciendo clic en Continuar la operación finaliza. ¡Listo!